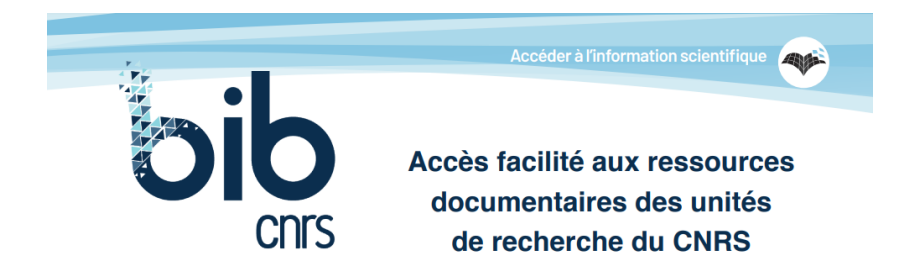

## Comment s'effectue l'authentification à BibCnrs ?

## **1. Connexion prioritairement avec votre compte JANUS**

• Cliquez sur « Connexion »

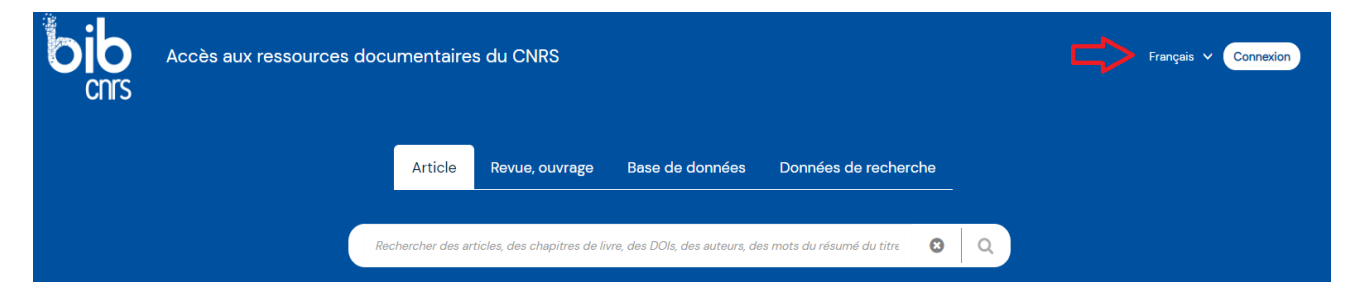

• Cliquez sur « Via le gestionnaire d'identité Janus »

| Identifiez-vous ×                                                                                                    |
|----------------------------------------------------------------------------------------------------|
| La ressource ou le service souhaité est réservé aux ayants droit du CNRS. Pour y<br>accéder il est nécessaire de s'identifier. |
| Veuillez sélectionner votre mode de connexion :                                                                                |
| Via le gestionnaire d'identité janus                                                                                           |
| demander un compte janus                                                                                                    |
| Dia votre ancien code d'accès portail                                                                                          |
|                                                                                                    |
| nous contacter                                                                                                    |

- Saisissez votre mél visible dans <u>l'annuaire CNRS Labintel/Réséda</u> et votre mot de passe
- Puis cliquez sur « Connexion »

| Authontineution                                   |
|---------------------------------------------------|
| Sésame                                            |
| uvelé votre mot de passe ?<br>z-pas ? Changez-le. |
| il d'accès aux ressource<br>aires du CNRS         |
| Iomaine<br>S.fr                                   |
|                                                   |
| nnexion                                           |
| ou mot de passe oublié                            |
|                                                   |

• Vous êtes maintenant connecté et vous disposez de votre profil personnel.

En passant la souris sur , vous visualisez :

- o votre prénom et votre nom
- votre domaine favori si vous êtes ayants droit de plusieurs domaines
- les licences prises par le CNRS auprès des éditeurs pour les ressources de votre (vos) domaine(s)

En dessous de la zone de recherche :

- vos ressources favorites (épinglées dans BibCnrs après une recherche)
- vos ressources personnelles (ajoutées manuellement)

| Accès aux ressources documentair                                                                          | es du CNRS                                             |                                                    | Français v Qv<br>Prénom NOM                     |
|----------------------------------------------------------------------------------------------------|--------------------------------------------------------|----------------------------------------------------|-------------------------------------------------|
|                                                                                                    | Article Revue, ouvrage Base                            | e de données Données de recherche                  | Domine facot :<br>NC v<br>Ucences<br>Decomesion |
|                                                                                                    | Rechercher des articles, des chapitres de livre, des C | Olis, des auteurs, des mots du résumé du titre 🛛 🔍 |                                                 |
| Ressources favorites ?                                                                                    |                                                        | Ressources personnelles ? +                        | 5*                                              |
| The Journal of Biological Chemistry - DOAJ: Directory Nature Chemistry - Springer Nature Complete Journal | of Open Access Journals 년'                             |                                                    |                                                 |

## 2. Vous ne possédez pas encore de compte JANUS

- Après avoir cliqué sur « Connexion »
- Cliquez sur « demander un compte Janus »

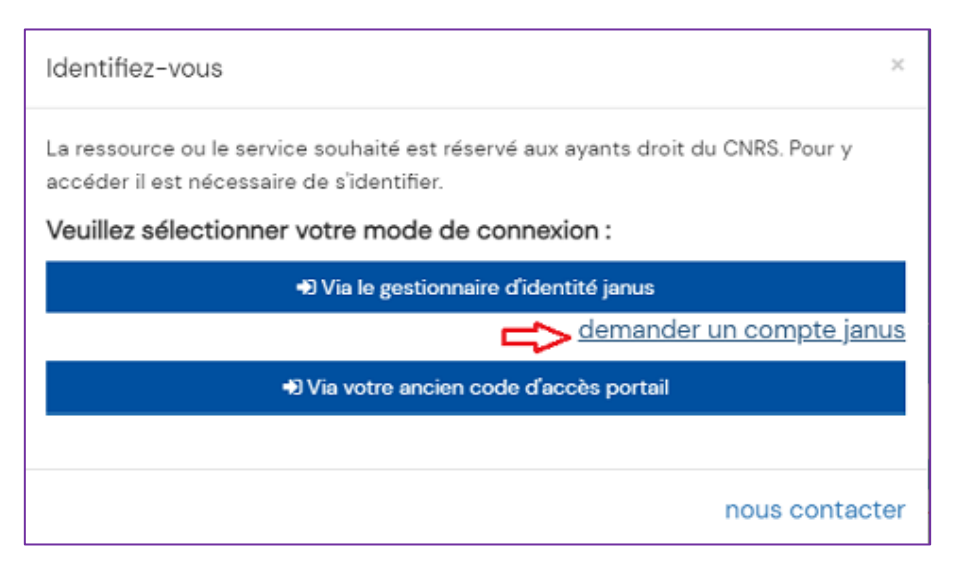

| - Sésame IAM ER                          | EN 🍾 Mode opératoire     | S Assistance                                                                                                    |
|------------------------------------------|--------------------------|----------------------------------------------------------------------------------------------------|
| . <b>e</b><br>es comptes utilisateurs Ja | anus                     |                                                                                                    |
| n Changer<br>mot de pa<br>janus          | mon Con<br>asse ide<br>s | sulter mes<br>entités et<br>profils                                                                                                    |
|                                          |                          | 00                                                                                                    |
|                                          |                          |                                                                                                    |
| ditoires Gérer n<br>certific             | nes S<br>ats adm         | Sésame<br>inistrateur                                                                                                    |
|                                          |                          | රි                                                                                                    |
|                                          | Sésame IAM ER            | Sésame IAM ER EN Mode opératoire He les comptes utilisateurs Janus On mot de passe janus So Gérer mes certificats Gérer mes certificats |

- Sélectionnez « Personnel des unités CNRS »
- « Saisissez votre adresse courriel » qui correspond à votre adresse mél visible dans l'annuaire CNRS Labintel / Réséda et qui deviendra votre identifiant Janus
- Cochez « Je ne suis pas un robot »
- Un courrier électronique sera envoyé à votre adresse, contenant un lien qui vous permet, pendant une durée limitée de saisir un nouveau de mot de passe.

## 3. Connexion avec votre ancien code d'accès portail

Si vous ne disposez pas encore d'un compte Janus ou en cas d'indisponibilité du service Janus, vous pouvez utiliser de façon temporaire votre ancien code d'accès portail.

- Après avoir cliqué sur « Connexion »
- Cliquez sur « Via votre ancien code d'accès portail »
- Saisissez votre identifiant et mot de passe transmis par l'Inist-Cnrs

| Identifiez-vous ×                                                                                                    |
|----------------------------------------------------------------------------------------------------|
| La ressource ou le service souhaité est réservé aux ayants droit du CNRS. Pour y<br>accéder il est nécessaire de s'identifier. |
| Veuillez sélectionner votre mode de connexion :                                                                                |
| Via le gestionnaire d'identité janus                                                                                           |
| demander un compte janus                                                                                                    |
| → Via votre ancien code d'accès portail                                                                                        |
| identifiant                                                                                                    |
| Connexion                                                                                                    |
| nous contacter                                                                                                    |

Pour toute question, n'hésitez pas à nous contacter.